## Možnosti přípravy vyplněného formuláře ve formátu PDF pro odeslání datovou schránkou

## Postup č. 1:

- pro vyplnění formuláře ve formátu PDF použijte aplikaci Adobe Acrobat Reader DC v aktuální verzi,
- po vyplnění formuláře klikněte na volbu "Vyplnit a podepsat" umístěné na boční liště (Obrázek 1) nebo klikněte na volbu "Nástroje" a "Vyplnit a podepsat" (Obrázek 2),
- v horní části bude zobrazena volba "Podepsat", kliknutím na tuto volbu bude zobrazena nabídka, ve které zvolte "Přidat podpis" (Obrázek 3),
- na zobrazený řádek napište své jméno a příjmení, vzhled podpisu můžete změnit volbou "Změnit styl" (Obrázek 4),
- tahem myši umístěte podpis na dané místo, kliknutím na symboly písmene "A" je možné upravit velikost podpisu (menší, větší), kliknutím na symbol "Koše" je možné podpis smazat (Obrázek 5),
- vyplněný a podepsaný formulář uložte přes volbu "Soubor" a "Uložit jako …" (Obrázek 6),
- vyberte složku pro uložení a pozměňte název souboru (Obrázek 7),
- výsledný soubor odešlete ze své datové schránky do datové schránky okresního soudu.

## Postup č. 2:

- vyplněný formulář ve formátu DOC/DOCX je možné vytisknout PDF tiskárnou, operační systém
   Windows 10 má tuto tiskárnu pod názvem "Microsoft Print to PDF" (viz obrázek pod textem), nebo
   pokud to vámi používaný textový editor umožňuje, proveďte "Uložit jako" do formátu PDF.
- výsledný PDF soubor odešlete <u>ze své datové schránky</u> do datové schránky okresního soudu, popř.
   do datové schránky Ministerstva spravedlnosti ČR.

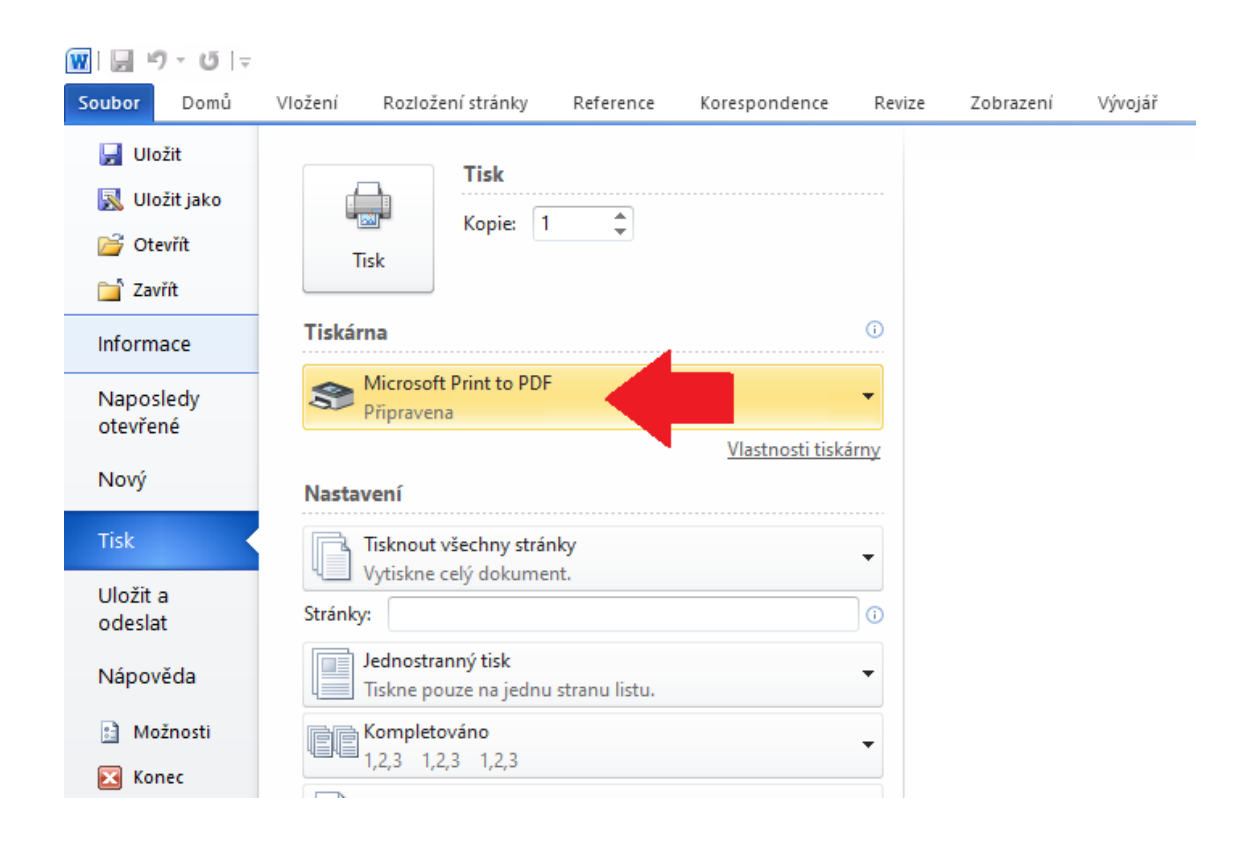

| A Tiskopis-Zadost_o_zahlazen_odsouzeni (1).pdf - Adobe Acrobat Reader DC<br>Soubor Úpravy Zobrazení Okna Nápověda |   |                                                         |                 |                  |                    |               |                                |                   |                   |                  |                   | -              |                   | ×                  |                |                  |                     |                   |        |         |       |      |          |
|----------------------------------------------------------------------------------------------------|---|---------------------------------------------------------|-----------------|------------------|--------------------|---------------|--------------------------------|-------------------|-------------------|------------------|-------------------|----------------|-------------------|--------------------|----------------|------------------|---------------------|-------------------|--------|---------|-------|------|----------|
| Domovská stránka Nástroje Tiskopis-Zadost_o ×                                                                     |   |                                                         |                 |                  |                    |               |                                | ?                 | )                 | Přił             | nlásit            | se             |                   |                    |                |                  |                     |                   |        |         |       |      |          |
| ₿                                                                                                    | • |                                                         | Q               | ٢                | ٩                  | 2             | /2                             | k                 |                   | Θ                | $\oplus$          | 10             | 00% 🔻             | ⊔<br>₿             | Ŧ              | ₩                | F                   | , C               | 2      |         | Ľ     | Sdí  | let      |
|                                                                                                    |   |                                                         |                 |                  |                    |               |                                |                   |                   |                  |                   |                |                   |                    |                |                  |                     |                   |        |         |       | ^    | ₿.       |
|                                                                                                    |   | J                                                       | elikož          | mám              | za to, ż           | že jse        | m spl                          | nil(a) :          | zákonr            | né pod           | mínky             | , žád          | ám, ab            | y Okr              | esní           | soud             | v Havi              | íčkové            | ě      |         |       |      | 1        |
|                                                                                                    |   | Brodě rozhodl o tom, že se moje odsouzení zahlazuje(i). |                 |                  |                    |               |                                |                   |                   |                  |                   |                |                   |                    | F              |                  |                     |                   |        |         |       |      |          |
|                                                                                                    |   |                                                         |                 |                  |                    |               |                                |                   |                   |                  |                   |                |                   |                    | P              |                  |                     |                   |        |         |       |      |          |
|                                                                                                    |   | 7                                                       | Havl            | íčkově           | Brodě              |               |                                |                   |                   | dne              | 2                 | 2.06.          | 2020 .            |                    |                |                  |                     |                   |        |         |       |      | Ð        |
|                                                                                                    |   |                                                         |                 |                  |                    |               |                                |                   |                   |                  |                   |                |                   |                    |                |                  |                     |                   |        |         |       |      | 1        |
|                                                                                                    |   |                                                         |                 |                  |                    |               |                                |                   |                   |                  |                   |                |                   |                    | р              | odpis            |                     |                   |        |         |       |      | 0        |
|                                                                                                    |   |                                                         |                 |                  |                    |               |                                |                   |                   |                  |                   |                |                   |                    | -              |                  |                     |                   |        |         |       |      | <u>Ð</u> |
|                                                                                                    |   | F                                                       | OUČ             | ENÍ:             |                    |               |                                |                   |                   |                  |                   |                |                   |                    |                |                  |                     | >                 | Vypl   | nit a p | oodep | osat | lon.     |
| •                                                                                                    |   | F                                                       | odle §          | 364 o<br>vieho   | odst. 1<br>ž obvo  | trest<br>du o | ního ř<br>dsouze               | ádu o<br>ený v o  | zahla:<br>lobě p  | zení o<br>odaní  | dsouze<br>návrhi  | ení ro<br>1 má | ozhodu<br>nebo n  | je pře<br>aposle   | dsed<br>edv r  | a sená<br>něl by | itu okr<br>dliště.  | esního            | þ      |         |       | 4    | G        |
|                                                                                                    |   | F                                                       | odle            | § 365            | odst.              | 1 t           | restník                        | 10 řác            | lu, vě            | ta za            | středı            | níken          | n, zahl           | azené              | ods            | souzer           | ú nesr              | ní bý             | t      |         |       |      | ん        |
|                                                                                                    |   | v                                                       | ykazov<br>dsouz | váno v<br>ení za | ve výpi<br>mítnut  | suzi<br>a, m  | rejstřík<br>ůže b <del>j</del> | tu tres<br>(t zno | stů. Dl<br>ovu po | e odst<br>dána 1 | . 2 téh<br>tep1ve | iož u<br>po    | stanove<br>uplynu | ení, by<br>tí jedr | rla-li<br>10h0 | žádos<br>roku    | st o zal<br>, ledaž | ilazeni<br>e byla | í<br>a |         |       |      |          |
|                                                                                                    |   | z<br>P                                                  | amítni<br>odano | uta pro<br>u zam | oto, že<br>ítne so | dosı<br>ud be | ud nei<br>ez šetř              | aplynu<br>ení.    | ıla dol           | oa zák           | onem              | stan           | ovená j           | pro za             | ahlaz          | ení. Ž           | Zádost              | přesto            | þ      |         |       | J.   |          |
|                                                                                                    |   |                                                         |                 |                  |                    |               |                                |                   |                   |                  |                   |                |                   |                    |                |                  |                     |                   |        |         |       |      |          |
|                                                                                                    |   |                                                         |                 |                  |                    |               |                                |                   |                   |                  |                   |                |                   |                    |                |                  |                     |                   |        |         |       |      |          |
|                                                                                                    |   |                                                         |                 |                  |                    |               |                                |                   |                   |                  |                   |                |                   |                    |                |                  |                     |                   |        |         |       |      |          |
|                                                                                                    |   |                                                         |                 |                  |                    |               |                                |                   |                   |                  |                   |                |                   |                    |                |                  |                     |                   |        |         |       |      |          |
|                                                                                                    |   |                                                         |                 |                  |                    |               |                                |                   |                   |                  |                   |                |                   |                    |                |                  |                     |                   |        |         |       |      |          |
|                                                                                                    |   |                                                         |                 |                  |                    |               |                                |                   |                   |                  |                   |                |                   |                    |                |                  |                     |                   |        |         |       |      |          |
|                                                                                                    |   |                                                         |                 |                  |                    |               |                                |                   |                   |                  |                   |                |                   |                    |                |                  |                     |                   |        |         |       | *    | ÷        |

Г

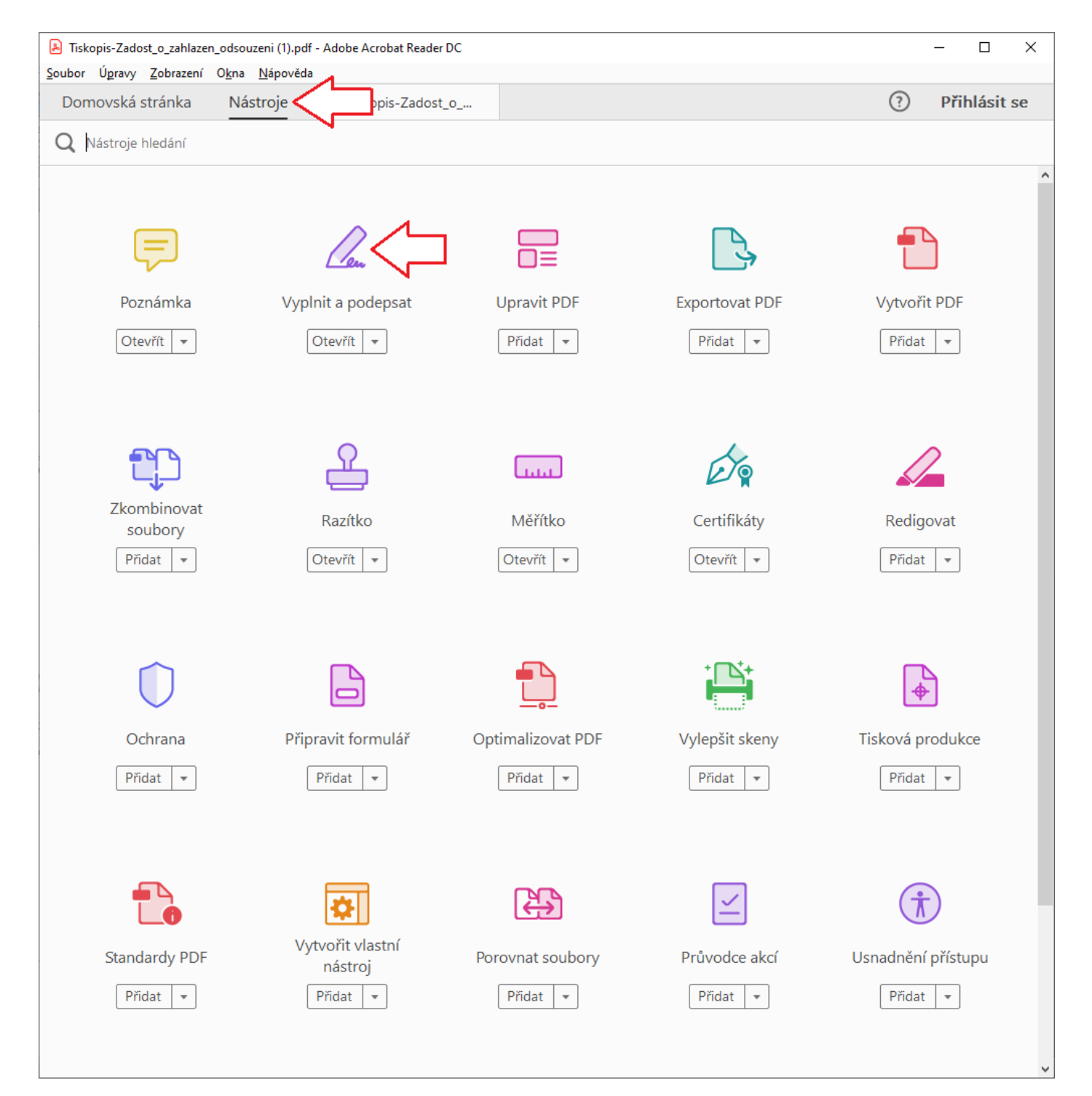

Obrázek 2

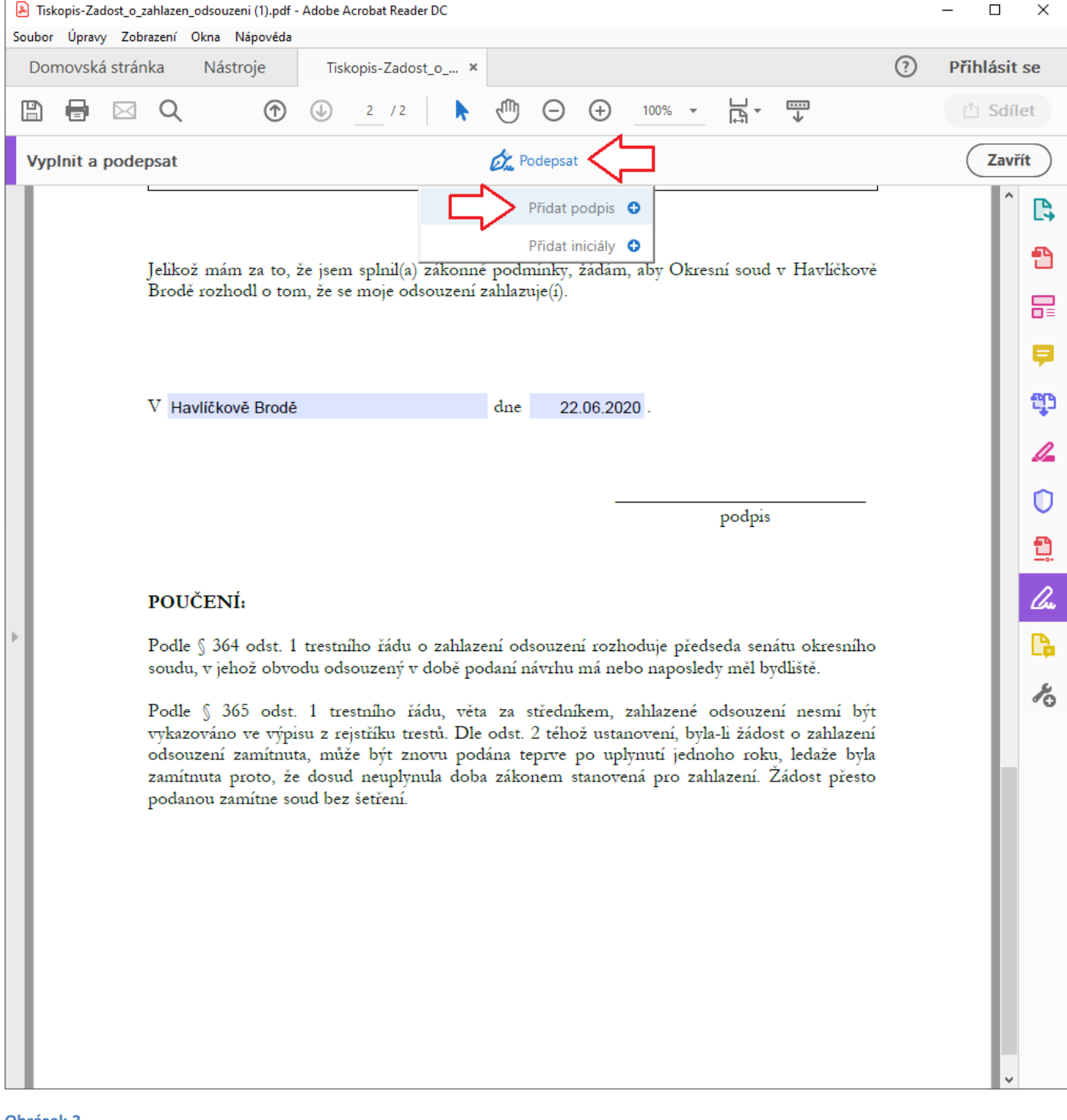

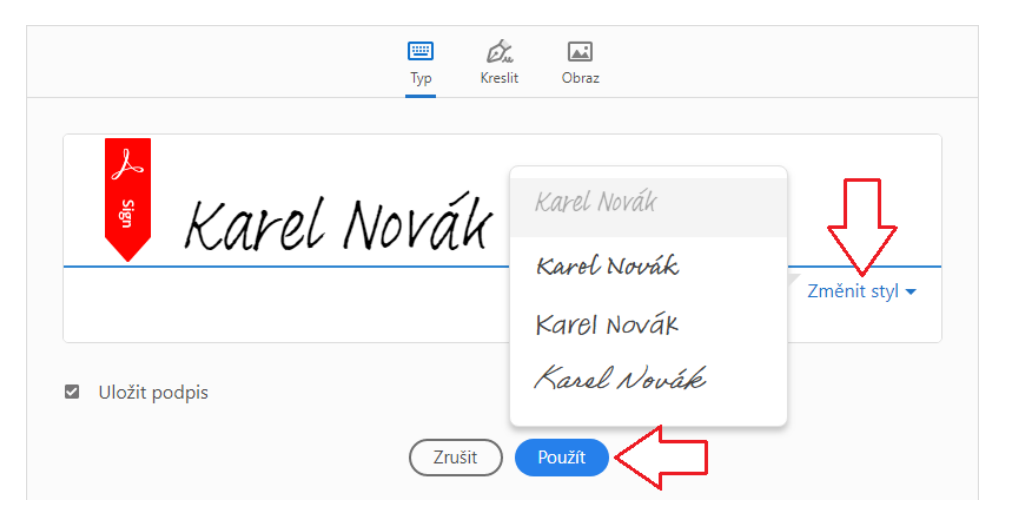

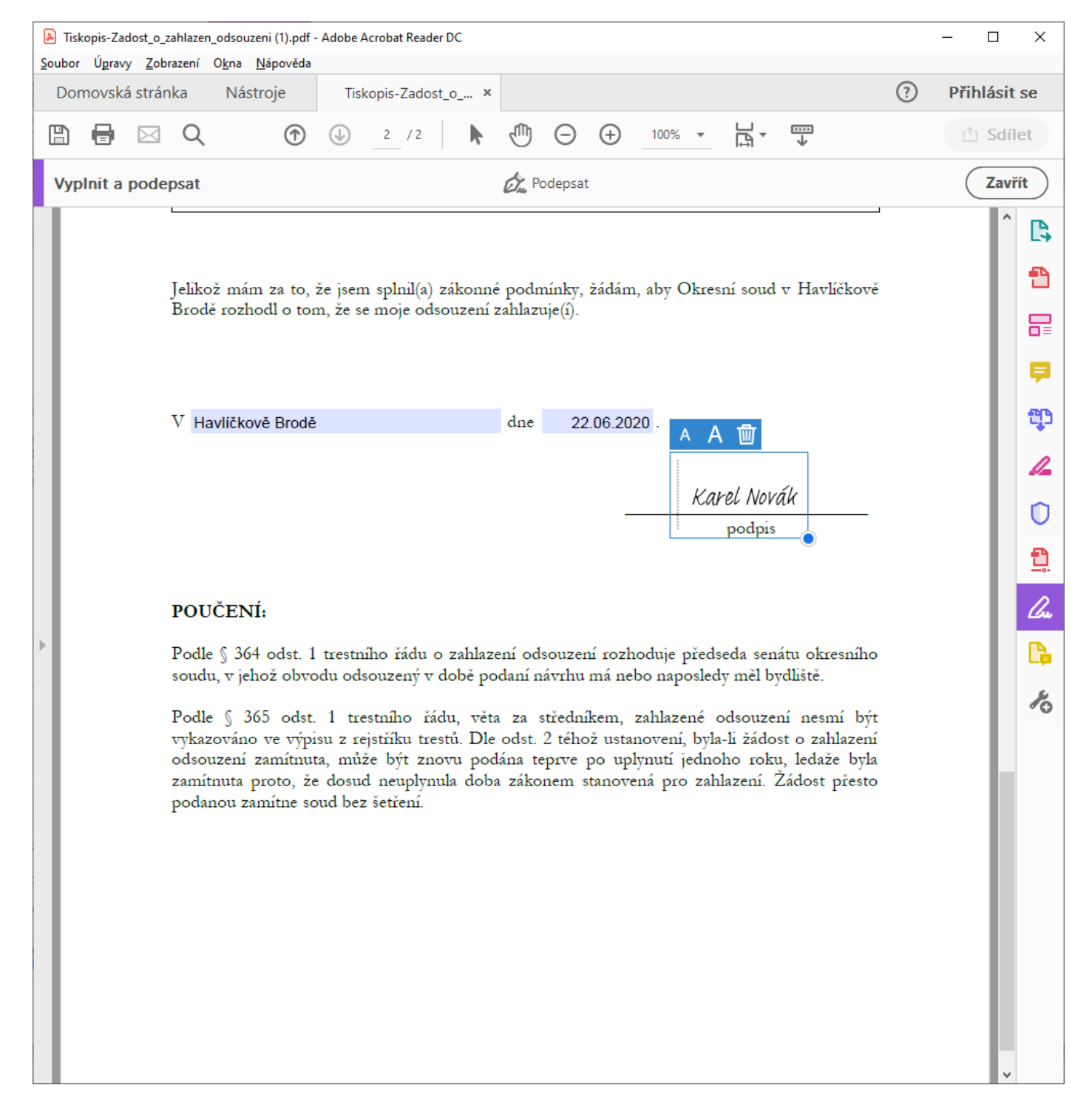

| 剧 Tisk | opis-Zadost_o_zahlazen_odsouzeni (7).pdf - Adol                                                                                                    | be Acrobat Reader I            | DC                   |                                                  |                  |                   |               |                    |                      |                  | - | - 🗆      |          | ×          |
|--------|----------------------------------------------------------------------------------------------------|--------------------------------|----------------------|--------------------------------------------------|------------------|-------------------|---------------|--------------------|----------------------|------------------|---|----------|----------|------------|
| Soubor | razení Okna Nápověda                                                                                                    |                                |                      |                                                  |                  |                   |               |                    |                      |                  |   |          |          |            |
|        | Ot <u>e</u> vřít…                                                                                                    | Ctrl+O                         |                      | Tisko                                            | opis-Zac         | dost_o            | . ×           |                    |                      | ?                | ) | Přihlás  | sit s    | se         |
| E      | Ulo <u>ž</u> it                                                                                                    | Ctrl+S                         | 1                    | Θ                                                | $\oplus$         | 94,9%             | *             | ₽,                 |                      |                  |   | th So    | díle     | et         |
|        | Uložit jako                                                                                                    | Shift+Ctrl+S                   |                      |                                                  |                  |                   |               |                    |                      |                  |   | <u> </u> |          |            |
|        | Ul <u>o</u> žit jako jiný                                                                                                    | De Podepsat                    |                      |                                                  |                  |                   |               |                    |                      | Zā               |   |          |          |            |
| Ľ      | Sdí <u>l</u> et soubor                                                                                                    |                                |                      |                                                  |                  |                   |               |                    |                      |                  |   | ^        | ₿,       |            |
|        | O <u>b</u> novit                                                                                                    |                                | lé podr              | é podmínky, žádám, aby Okresní soud v Havlíčkově |                  |                   |               |                    |                      |                  |   |          | Ð        |            |
|        | <u>Z</u> avřít                                                                                                    | Ctrl+W                         | Ctrl+W zahlazuje(i). |                                                  |                  |                   |               |                    |                      |                  |   |          |          | _          |
|        | Vlast <u>n</u> osti Ctrl+D                                                                                                    |                                |                      |                                                  |                  |                   |               |                    |                      |                  |   |          |          |            |
| 8      | Tisknout Ctrl+P                                                                                                    |                                |                      |                                                  |                  |                   |               |                    |                      |                  |   | Ş        |          |            |
|        |                                                                                                    |                                | dne                  | Ine 22.06.202 -                                  |                  |                   |               |                    |                      |                  |   | ņ        |          |            |
|        |                                                                                                    |                                |                      | Karol Novák                                      |                  |                   |               |                    |                      |                  |   |          | 4        |            |
| podpis |                                                                                                    |                                |                      |                                                  |                  |                   |               |                    |                      |                  |   |          |          |            |
|        |                                                                                                    |                                |                      |                                                  |                  |                   |               |                    |                      |                  |   |          |          |            |
|        | Zobrazit <u>v</u> šechny poslední soubory…                                                                                                    |                                |                      |                                                  |                  |                   |               |                    |                      |                  |   |          | <u>₽</u> |            |
|        | <u>K</u> onec                                                                                                    | Ctrl+Q                         |                      |                                                  |                  |                   |               |                    |                      |                  |   |          |          | <u>l</u> u |
|        | rocne y 304 ocst. 1 trestniho racu o zamaženi odsouzeni rozhoduje predseda senátu okresniho<br>soudu, v jehož obvodu odsouzený v době podaní návrhu má nebo naposledy měl bydliště. |                                |                      |                                                  |                  |                   |               |                    |                      |                  | Ľ | ß        |          |            |
|        | Podle § 365 odst 1 tres                                                                                                    | tního řádu v                   | věta za              | středník                                         | rem 7            | ahlazen           | éo            | lsouzen            | ú nesm               | ú být            |   |          |          |            |
|        | vykazováno ve výpisu z rej                                                                                                    | stříku trestů. D               | Dle odst.            | 2 tého                                           | ž ustan          | ovení, l          | byla-i        | li žádos           | t o zah              | lazení           |   |          |          | R          |
|        | zamítnuta proto, že dosud                                                                                                    | e byt znovu p<br>neuplynula do | oodana t<br>oba záko | eprve p<br>onem st                               | o uply<br>anover | nuti je<br>ná pro | dnoh<br>zahla | o roku<br>izení. Ž | , ledaze<br>ládost 1 | e byla<br>přesto |   |          |          |            |
|        | podanou zamítne soud bez šetření.                                                                                                    |                                |                      |                                                  |                  |                   |               |                    |                      |                  |   |          |          |            |
|        |                                                                                                    |                                |                      |                                                  |                  |                   |               |                    |                      |                  |   |          |          |            |
|        |                                                                                                    |                                |                      |                                                  |                  |                   |               |                    |                      |                  |   |          |          |            |
|        |                                                                                                    |                                |                      |                                                  |                  |                   |               |                    |                      |                  |   |          |          |            |
|        |                                                                                                    |                                |                      |                                                  |                  |                   |               |                    |                      |                  |   |          |          |            |
|        |                                                                                                    |                                |                      |                                                  |                  |                   |               |                    |                      |                  |   |          |          |            |
|        |                                                                                                    |                                |                      |                                                  |                  |                   |               |                    |                      |                  |   |          |          |            |
|        |                                                                                                    |                                |                      |                                                  |                  |                   |               |                    |                      |                  |   |          |          |            |
|        |                                                                                                    |                                |                      |                                                  |                  |                   |               |                    |                      |                  |   |          | ~        |            |

| 💫 Uložit jako                                      |                                         |                  |                 | ×        |
|----------------------------------------------------|-----------------------------------------|------------------|-----------------|----------|
| ← → · · ↑ ↓ > Tento počítač > Stažené sou          | Prohledat: Stažené                      | soubory $ ho$    |                 |          |
| Uspořádat 🔻 Nová složka                            |                                         |                  |                 | ::: • ?  |
| 🖈 Rychlý přístup                                   | Název<br>V Dnes (1)                     | Datum změny      | Тур             | Velikost |
| <ul> <li>OneDrive</li> </ul>                       | Tiskopis-Zadost_o_zahlazen_odsouzeni (1 | 19.08.2020 14:10 | Adobe Acrobat D | 68 kB    |
| 💻 Tento počítač                                    |                                         |                  |                 |          |
| 🧊 3D objekty                                       |                                         |                  |                 |          |
| Dokumenty                                          |                                         |                  |                 |          |
| 👌 Hudba                                            |                                         |                  |                 |          |
| 📄 Obrázky                                          |                                         |                  |                 |          |
| E. Plocha                                          |                                         |                  |                 |          |
| 👆 Stažené soubory                                  |                                         |                  |                 |          |
| 📑 Videa 🗸 🗸                                        |                                         |                  |                 |          |
| Název souboru: Zadost_o_zahlazen_odsouzeni-k       | Karel_Novak.pdf                         |                  |                 | ~        |
| Uloži <u>t</u> jako typ: Soubory Adobe PDF (*.pdf) |                                         |                  |                 | ~        |
|                                                    |                                         |                  |                 |          |
|                                                    |                                         |                  |                 |          |
| ∧ Skrýt složky                                     |                                         |                  | Uložit          | Zrušit   |